# mozilla-django-oidc Documentation

Release 0.1.5

Mozilla

Jun 15, 2017

### Contents

| 1 | Installation       Image: Constant Constant |
|---|----------------------------------------------------------------------------------------------------|
| 2 | Settings                                                                                                    |
| 3 | Contributing93.1Types of Contributions93.2Get Started!103.3Pull Request Guidelines113.4Tips11                                                                                                    |
| 4 | Credits       13         4.1       Development Lead       13         4.2       Contributors       13                                                                                                    |
| 5 | History         15           5.1         0.1.0 (2016-10-12)         15                                                                                                    |

Contents:

### Installation

#### At the command line:

```
$ pip install mozilla-django-oidc
```

**Warning:** We highly recommend to avoid using Django's cookie-based sessions because they might open you up to replay attacks.

Note: You can find more info about cookie-based sessions in Django's documentation.

### **Quick start**

After installation, you'll need to configure your site to use mozilla-django-oidc. Start by making the following changes to your settings.py file.

```
# Add 'mozilla_django_oidc' to INSTALLED_APPS
INSTALLED_APPS = (
    # ...
    'django.contrib.auth',
    'mozilla_django_oidc', # Load after auth
    # ...
)
# Add 'mozilla_django_oidc' authentication backend
AUTHENTICATION_BACKENDS = (
    # ...
    'django.contrib.auth.backends.ModelBackend',
    'mozilla_django_oidc.auth.OIDCAuthenticationBackend',
```

# ...

)

Next, edit your urls.py and add the following:

```
urlpatterns = patterns(
    # ...
    url(r'^oidc/', include('mozilla_django_oidc.urls')),
    # ...
)
```

Then you need to add the login link to your Django templates. For example:

```
<html>
<body>
{% if user.is_authenticated %}
Current user: {{ user.email }}
{% else %}
<a href="{% url 'oidc_authentication_init' %}">Login</a>
{% endif %}
</body>
</html>
```

You also need to configure some OpenID connect related settings too. Please add the following to your settings. py:

```
OIDC_OP_AUTHORIZATION_ENDPOINT = "<URL of the OIDC OP authorization endpoint>"
OIDC_OP_TOKEN_ENDPOINT = "<URL of the OIDC OP token endpoint>"
OIDC_OP_USER_ENDPOINT = "<URL of the OIDC OP userinfo endpoint>"
OIDC_OP_CLIENT_ID = "<OP issued client id>"
OIDC_OP_CLIENT_SECRET = "<OP issued client secret>"
SITE_URL = "<FQDN that users access the site from eg. http://127.0.0.1:8000/ >"
```

Finally let your OpenID connect OP know about your callback URL. In our example this is: http://127.0.0. 1:8000/oidc/callback/.

### Settings

This document describes the Django settings that can be used to customize the configuration of mozilla-django-oidc.

#### SITE\_URL

#### Default No default

URL that users access your site from. Make sure that you provide the protocol, domain, path and port if needed (e.g. <protocol>://<domain>:<port>/<path>)

**Note:** This does not have to be a publicly accessible URL, so local URLs like http://localhost:8000 or http://127.0.0.1 are acceptable as long as they match what you are using to access your site.

#### OIDC\_OP\_AUTHORIZATION\_ENDPOINT

Default No default

URL of your OpenID Connect provider authorization endpoint.

#### OIDC\_OP\_TOKEN\_ENDPOINT

Default No default

URL of your OpenID Connect provider token endpoint

#### OIDC\_OP\_USER\_ENDPOINT

Default No default

URL of your OpenID Connect provider userinfo endpoint

#### OIDC\_RP\_CLIENT\_ID

Default No default

OpenID Connect client ID provided by your OP

OIDC\_RP\_CLIENT\_SECRET

Default No default

OpenID Connect client secret provided by your OP

#### OIDC\_RP\_CLIENT\_SECRET\_ENCODED

Default False

Controls whether your client secret requires base64 decoding for verification

#### OIDC\_VERIFY\_JWT

Default True

Controls whether the OpenID Connect client verifies the signature of the JWT tokens

#### OIDC\_USE\_NONCE

Default True

Controls whether the OpenID Connect client uses nonce verification

#### OIDC\_VERIFY\_SSL

Default True

Controls whether the OpenID Connect client verifies the SSL certificate of the OP responses

#### OIDC\_CREATE\_USER

Default True

Enables or disables automatic user creation during authentication

#### OIDC\_STATE\_SIZE

Default 32

Sets the length of the random string used for OpenID Connect state verification

#### OIDC\_NONCE\_SIZE

Default 32

Sets the length of the random string used for OpenID Connect nonce verification

#### OIDC\_REDIRECT\_FIELD\_NAME

Default next

Sets the GET parameter that is being used to define the redirect URL after succesful authentication

#### OIDC\_CALLBACK\_CLASS

Default mozilla\_django\_oidc.views.OIDCAuthenticationCallbackView

Allows you to substitute a custom class-based view to be used as OpenID Connect callback URL.

**Note:** When using a custom callback view, it is generally a good idea to subclass the default OIDCAuthenticationCallbackView and override the methods you want to change.

#### LOGIN\_REDIRECT\_URL

Default /accounts/profile

Path to redirect to on successful login. If you don't specify this, the default Django value will be used.

#### LOGIN\_REDIRECT\_URL\_FAILURE

#### Default /

Path to redirect to on an unsuccessful login attempt.

#### LOGOUT\_REDIRECT\_URL

Default /

Path to redirect to on logout.

### Contributing

Contributions are welcome, and they are greatly appreciated! Every little bit helps, and credit will always be given. You can contribute in many ways:

### **Types of Contributions**

#### **Report Bugs**

Report bugs at https://github.com/mozilla/mozilla-django-oidc/issues.

If you are reporting a bug, please include:

- Your operating system name and version.
- Any details about your local setup that might be helpful in troubleshooting.
- Detailed steps to reproduce the bug.

#### **Fix Bugs**

Look through the GitHub issues for bugs. Anything tagged with "bug" is open to whoever wants to implement it.

#### **Implement Features**

Look through the GitHub issues for features. Anything tagged with "feature" is open to whoever wants to implement it.

#### Write Documentation

mozilla-django-oidc could always use more documentation, whether as part of the official mozilla-django-oidc docs, in docstrings, or even on the web in blog posts, articles, and such.

#### **Submit Feedback**

The best way to send feedback is to file an issue at https://github.com/mozilla/mozilla-django-oidc/issues.

If you are proposing a feature:

- Explain in detail how it would work.
- Keep the scope as narrow as possible, to make it easier to implement.
- Remember that this is a volunteer-driven project, and that contributions are welcome :)

### **Get Started!**

Ready to contribute? Here's how to set up mozilla-django-oidc for local development.

- 1. Fork the mozilla-django-oidc repo on GitHub.
- 2. Clone your fork locally:

\$ git clone git@github.com:your\_name\_here/mozilla-django-oidc.git

3. Install your local copy into a virtualenv. Assuming you have virtualenvwrapper installed, this is how you set up your fork for local development:

```
$ mkvirtualenv mozilla-django-oidc
$ cd mozilla-django-oidc/
$ python setup.py develop
```

4. Create a branch for local development:

\$ git checkout -b name-of-your-bugfix-or-feature

Now you can make your changes locally.

5. When you're done making changes, check that your changes pass flake8 and the tests, including testing other Python versions with tox:

```
$ flake8 mozilla_django_oidc tests
$ python setup.py test
$ tox
```

To get flake8 and tox, just pip install them into your virtualenv.

6. Commit your changes and push your branch to GitHub:

```
$ git add .
$ git commit -m "Your detailed description of your changes."
$ git push origin name-of-your-bugfix-or-feature
```

7. Submit a pull request through the GitHub website.

### **Pull Request Guidelines**

Before you submit a pull request, check that it meets these guidelines:

- 1. The pull request should include tests.
- 2. If the pull request adds functionality, the docs should be updated. Put your new functionality into a function with a docstring, and add the feature to the list in README.rst.
- 3. The pull request should work for Python 2.6, 2.7, and 3.3, and for PyPy. Check https://travis-ci.org/mozilla/ mozilla-django-oidc/pull\_requests and make sure that the tests pass for all supported Python versions.

### Tips

To run a subset of tests:

\$ python -m unittest tests.test\_mozilla\_django\_oidc

### Credits

### **Development Lead**

- Tasos Katsoulas <a katsoulas@mozilla.com>
- John Giannelos <jgiannelos@mozilla.com>

### Contributors

None yet. Why not be the first?

### History

### 0.1.0 (2016-10-12)

• First release on PyPI.

### Index

### L

LOGIN\_REDIRECT\_URL, 6 LOGIN\_REDIRECT\_URL\_FAILURE, 6 LOGOUT\_REDIRECT\_URL, 7

### 0

OIDC\_CALLBACK\_CLASS, 6 OIDC\_CREATE\_USER, 6 OIDC\_NONCE\_SIZE, 6 OIDC\_OP\_AUTHORIZATION\_ENDPOINT, 5 OIDC\_OP\_TOKEN\_ENDPOINT, 5 OIDC\_OP\_USER\_ENDPOINT, 5 OIDC\_RP\_USER\_ENDPOINT, 5 OIDC\_RP\_CLIENT\_ID, 5 OIDC\_RP\_CLIENT\_SECRET, 5 OIDC\_RP\_CLIENT\_SECRET, 5 OIDC\_RP\_CLIENT\_SECRET\_ENCODED, 6 OIDC\_STATE\_SIZE, 6 OIDC\_USE\_NONCE, 6 OIDC\_VERIFY\_JWT, 6 OIDC\_VERIFY\_SSL, 6

### S

SITE\_URL, 5